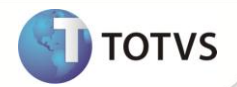

## **Relatório Impostos por Fornecedor**

| Produto  | : | Microsiga Protheus <sup>®</sup> Financeiro versão 11 |                    |   |                |
|----------|---|------------------------------------------------------|--------------------|---|----------------|
| Chamado  | : | TFSYSV                                               | Data da publicação | : | 11/09/12       |
| País(es) | : | Brasil                                               | Banco(s) de Dados  | : | TotvsDbAccess® |

### Importante

Esta melhoria depende de execução do *update* de base **UPDFIN** conforme **Procedimentos para Implementação**.

Disponibilizado o relatório **Impostos por Forn (FINR355)**, que demonstra os títulos a pagar, os impostos e os seus *status* de retenção, quando retidos na baixa.

Quando o parâmetro **MV\_PAPRIME** estiver com conteúdo igual a 1, o Sistema demonstra o provisionamento dos impostos **INSS** e **ISS** efetuados na inclusão do Pagamento Antecipado (PA).

Caso o título listado tenha alguma baixa parcial, é demonstrada uma quebra no relatório com o detalhamento dessa baixa, informando o motivo, o valor pago e os impostos retidos.

#### PROCEDIMENTOS PARA IMPLEMENTAÇÃO

Para viabilizar essa melhoria, é necessário aplicar o pacote de atualizações (Patch) deste chamado.

## Importante

Antes de executar o UDPFIN é imprescindível:

- a) Realizar o *backup* da base de dados do produto que será executado o UDPFIN (diretório \PROTHEUS11\_DATA\DATA ) e dos dicionários de dados SXs (diretório \PROTHEUS11\_DATA\SYSTEM ).
- b) Os diretórios acima mencionados correspondem à instalação padrão do Protheus, portanto, devem ser alterados conforme o produto instalado na empresa.
- c) Essa rotina deve ser executada em modo exclusivo, ou seja, nenhum usuário deve estar utilizando o sistema.
- d) Se os dicionários de dados possuírem índices personalizados (criados pelo usuário), antes de executar o compatibilizador, certifique-se de que estão identificados pelo *nickname*. Caso o compatibilizador necessite criar índices, irá adicioná-los a partir da ordem original instalada pelo Protheus, o que poderá sobrescrever índices personalizados, caso não estejam identificados pelo *nickname*.
- e) O compatibilizador deve ser executado com a Integridade Referencial desativada\*.

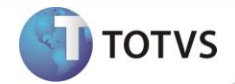

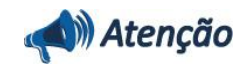

O procedimento a seguir deve ser realizado por um profissional qualificado como Administrador de Banco de Dados (DBA) ou equivalente!

<u>A ativação indevida da Integridade Referencial pode alterar drasticamente o relacionamento entre tabelas no</u> banco de dados. Portanto, antes de utilizá-la, observe atentamente os procedimentos a seguir:

- i. No Configurador (SIGACFG), veja se a empresa utiliza Integridade Referencial, selecionando a opção Integridade/Verificação (APCFG60A).
- ii. Se não há Integridade Referencial ativa, são relacionadas em uma nova janela todas as empresas e filiais cadastradas para o sistema e nenhuma delas estará selecionada. Neste caso, E SOMENTE NESTE, não é necessário qualquer outro procedimento de ativação ou desativação de integridade, basta finalizar a verificação e aplicar normalmente o compatibilizador, conforme instruções.
- iii. Se há Integridade Referencial ativa em todas as empresas e filiais, é exibida uma mensagem na janela Verificação de relacionamento entre tabelas. Confirme a mensagem para que a verificação seja concluída, ou;
- iv. Se há Integridade Referencial ativa em uma ou mais empresas, que não na sua totalidade, são relacionadas em uma nova janela todas as empresas e filiais cadastradas para o sistema e, somente, a(s) que possui(em) integridade estará(rão) selecionada(s). Anote qual(is) empresa(s) e/ou filial(is) possui(em) a integridade ativada e reserve esta anotação para posterior consulta na reativação (ou ainda, contate nosso Help Desk Framework para informações quanto a um arquivo que contém essa informação).
- v. Nestes casos descritos nos itens iii ou iv, E SOMENTE NESTES CASOS, é necessário desativar tal integridade, selecionando a opção Integridade/Desativar (APCFG60D).
- vi. Quando desativada a Integridade Referencial, execute o compatibilizador, conforme instruções.
- vii. Aplicado o compatibilizador, a Integridade Referencial deve ser reativada, SE E SOMENTE SE tiver sido desativada, através da opção Integridade/Ativar (APCFG60). Para isso, tenha em mãos as informações da(s) empresa(s) e/ou filial(is) que possuía(m) ativação da integridade, selecione-a(s) novamente e confirme a ativação.

#### Contate o Help Desk Framework EM CASO DE DÚVIDAS!

1. Em Microsiga Protheus® Smart Client, digite U\_UPDFIN no campo Programa Inicial.

#### Importante

Para a correta atualização do dicionário de dados, certifique-se que a data do UPDFIN seja igual ou superior a 10/09/2012.

- 2. Clique em **Ok** para continuar.
- 3. Ao confirmar é exibida uma mensagem de advertência sobre o *backup* e a necessidade de sua execução em **modo** exclusivo.
- 4. Clique em **Processar** para iniciar o processamento. O primeiro passo da execução é a preparação dos arquivos, conforme mensagem explicativa apresentada na tela.

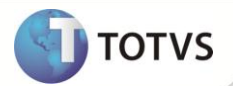

- 5. Em seguida, é exibida a janela **Atualização concluída** com o histórico (*log*) de todas as atualizações processadas. Nesse *log* de atualização são apresentados somente os campos atualizados pelo programa. O *update*/compatibilizador cria os campos que ainda não existem no dicionário de dados.
- 6. Clique em **Gravar** para salvar o histórico (*log*) apresentado.
- 7. Clique em **Ok** para encerrar o processamento.

#### ATUALIZAÇÕES DO COMPATIBILIZADOR

1. Criação de Perguntas no arquivo SX1 – Cadastro de Perguntes:

| Pergunte        | Fornecedor de?                                                                                                    |
|-----------------|----------------------------------------------------------------------------------------------------|
| Grupo           | FIN355                                                                                                    |
| Ordem           | 01                                                                                                    |
| Тіро            | Caracter                                                                                                    |
| Tamanho         | 06                                                                                                    |
| Objeto          | Corpo de Texto                                                                                                    |
| Help de Campo   | Selecione código inicial para o intervalo de códigos de fornecedores<br>cadastrados nos títulos a pagar, a serem considerados na geração do<br>relatório. Tecla [F3] disponível para consultar o Cadastro de<br>Fornecedores. |
| Consulta Padrão | SA2 - Fornecedores                                                                                                    |
|                 |                                                                                                    |
| Pergunte        | Fornecedor ate?                                                                                                    |
| Grupo           | FIN355                                                                                                    |
| Ordem           | 0 2                                                                                                    |
| Тіро            | Caracter                                                                                                    |
| Objeto          | Corpo de Texto                                                                                                    |
| Tamanho         | 06                                                                                                    |
| Help de Campo   | Selecione o código final do intervalo de códigos de fornecedores<br>cadastrados nos títulos a pagar, a serem considerados na geração do<br>relatório. Tecla [F3] disponível para consultar o Cadastro de<br>Fornecedores.     |
| Consulta Padrão | SA2 - Fornecedores                                                                                                    |
|                 |                                                                                                    |
| Pergunte        | Loja de?                                                                                                    |
| Grupo           | FIN355                                                                                                    |
| Ordem           | 03                                                                                                    |
| Тіро            | Caracter                                                                                                    |

# **Boletim Técnico**

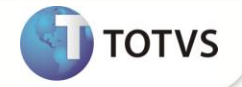

| Objeto        | Corpo de Texto                                                                                                    |
|---------------|----------------------------------------------------------------------------------------------------|
| Tamanho       | 02                                                                                                    |
| Help de Campo | Informe código inicial do intervalo das filiais dos fornecedores<br>cadastrados nos títulos a pagar a serem considerados na geração do<br>relatório.                                                  |
|               |                                                                                                    |
| Pergunte      | Loja ate?                                                                                                    |
| Grupo         | FIN355                                                                                                    |
| Ordem         | 0 4                                                                                                    |
| Тіро          | Caracter                                                                                                    |
| Objeto        | Corpo de Texto                                                                                                    |
| Tamanho       | 02                                                                                                    |
| Help de Campo | Informe código final do intervalo das filiais dos fornecedores<br>cadastrados nos títulos a pagar a serem considerados na geração do<br>relatório.                                                    |
|               |                                                                                                    |
| Pergunte      | Considera data?                                                                                                    |
| Grupo         | FIN355                                                                                                    |
| Ordem         | 0 5                                                                                                    |
| Тіро          | Numérico                                                                                                    |
| Objeto        | Combo                                                                                                    |
| ltem 01       | Do documento                                                                                                    |
| Item 02       | Do sistema                                                                                                    |
| Tamanho       | 01                                                                                                    |
| Help de Campo | Selecione "Do Sistema" para que seja considerada a data de entrada do<br>documento no sistema (E2_EMIS1) ou "Do documento" para que seja<br>considerada a 'data de emissao do documento (E2_EMISSAO). |
|               |                                                                                                    |
| Pergunte      | Data de?                                                                                                    |
| Grupo         | FIN355                                                                                                    |
| Ordem         | 0 6                                                                                                    |
| Тіро          | Data                                                                                                    |
| Tamanho       | 08                                                                                                    |
| Help de Campo | Informe a data inicial do intervalo de datas de emissão dos títulos a pagar a serem considerados na geração do relatório.                                                                             |
|               |                                                                                                    |
| Pergunte      | Data até?                                                                                                    |
| Grupo         | FIN355                                                                                                    |

# **Boletim Técnico**

| τοτν | S |
|------|---|
|      |   |

| Ordem         | 0 7                                                                                                    |
|---------------|----------------------------------------------------------------------------------------------------|
| Тіро          | Data                                                                                                    |
| Tamanho       | 08                                                                                                    |
| Help de Campo | Informe a data final do intervalo de datas de emissão dos títulos a pagar<br>a serem considerados na geração do relatório.                                                                                                    |
|               |                                                                                                    |
| Pergunte      | Considera Nome?                                                                                                    |
| Grupo         | FIN355                                                                                                    |
| Ordem         | 0 8                                                                                                    |
| Тіро          | Numérico                                                                                                    |
| Objeto        | Combo                                                                                                    |
| ltem 01       | Razão Social                                                                                                    |
| ltem 02       | Nome reduzido                                                                                                    |
| Tamanho       | 01                                                                                                    |
| Help de Campo | Selecione a opção "Nome Reduzido" para que o nome do fornecedor<br>referente aos títulos selecionados sejam impressos pelo nome reduzido,<br>conforme cadastro, ou "Razão Social", para que o nome seja a Razão<br>Social do fornecedor. Este parâmetro somente terá funcionalidade<br>quando a ordem utilizada for por Fornecedor. |

### PROCEDIMENTOS PARA CONFIGURAÇÃO

1. No **Configurador (SIGACFG)** acesse **Ambientes/Cadastro/Menu (CFGX013)**. Informe a nova opção de menu do **SIGAFIN**, conforme instruções a seguir:

| Menu           | Relatórios              |
|----------------|-------------------------|
| Submenu        | Contas a pagar          |
| Nome da Rotina | Impostos por Fornecedor |
| Programa       | FINR355                 |
| Módulo         | Financeiro              |
| Тіро           | Função Protheus         |
| Tabelas        | SA2/SE2/SE5             |

#### PROCEDIMENTOS PARA UTILIZAÇÃO

Pré-requisito:

Fornecedor e Natureza cadastrados que calculem todos os impostos.

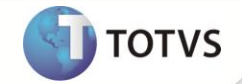

- 1. No Financeiro (SIGAFIN) acesse Atualizações/Contas a Pagar/Contas a pagar.
- 2. Inclua um título a pagar.
- 3. Confira os dados e confirme.
- 4. Acesse Relatórios/Contas a Pagar/Impostos por Fornecedor.
- 5. Configure os parâmetros conforme necessidade.
- 6. Confira os dados e confirme.

### **INFORMAÇÕES TÉCNICAS**

| Tabelas Utilizadas    | SA2 – Fornecedores<br>SE2 – Contas a Pagar<br>SE5 – Movimentação Bancária |
|-----------------------|---------------------------------------------------------------------------|
| Funções Envolvidas    | FINR355 – Impostos por Forn                                               |
| Sistemas Operacionais | Windows®/Linux®                                                           |